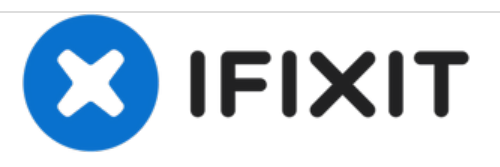

# Remplacement de la RAM du Panasonic Toughbook CF-29

Rédigé par: Devon Augustus

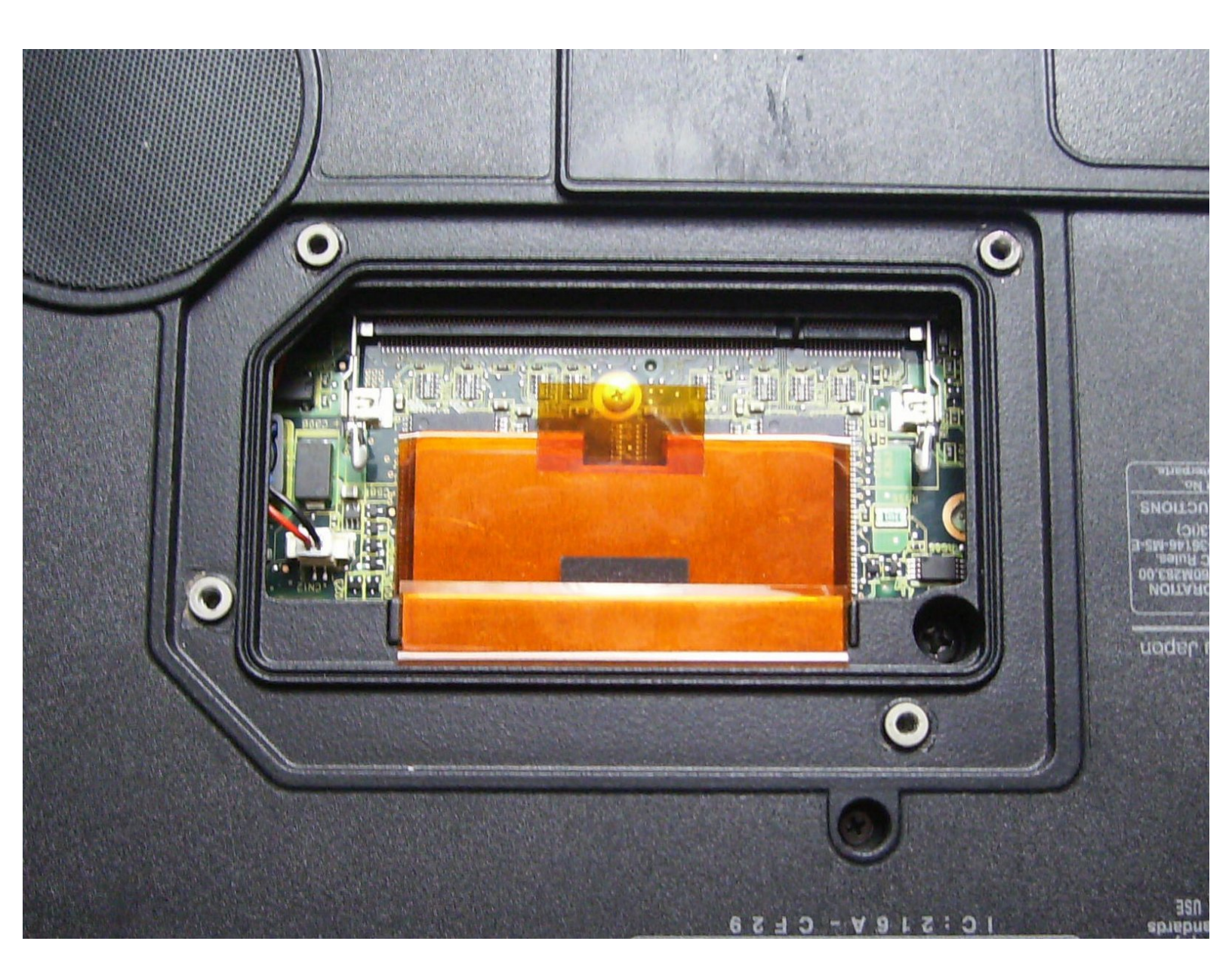

## INTRODUCTION

Ce tutoriel vous montrera comment ajouter ou remplacer la RAM dans votre Toughbook CF-29.

# **OUTILS:**

• Phillips 0 Screwdriver (1)

#### Étape 1 — Batterie

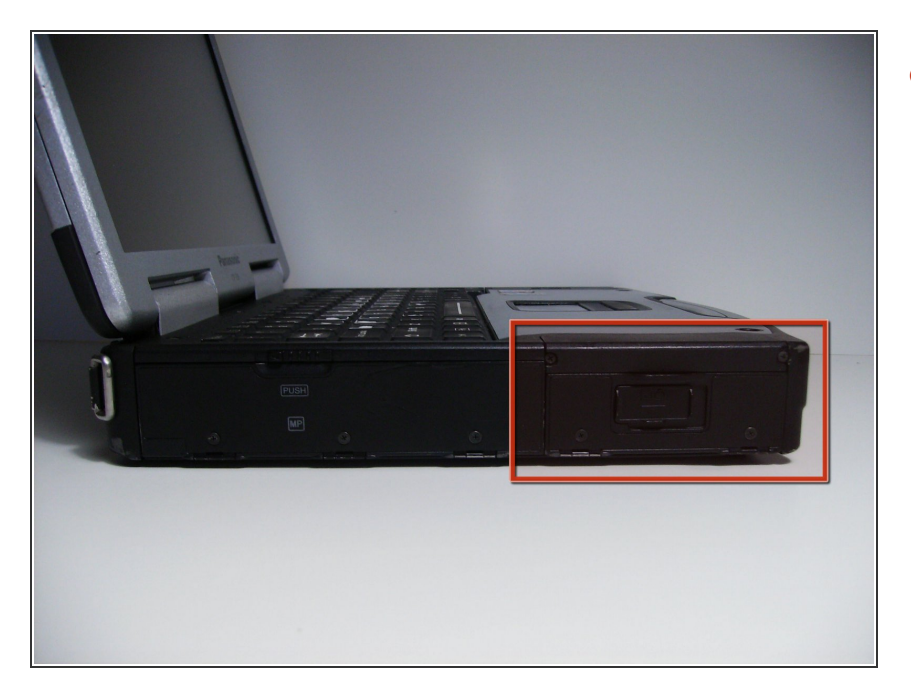

 Repérez le cache de la baie de la batterie sur le côté gauche de l'ordinateur portable.

### Étape 2

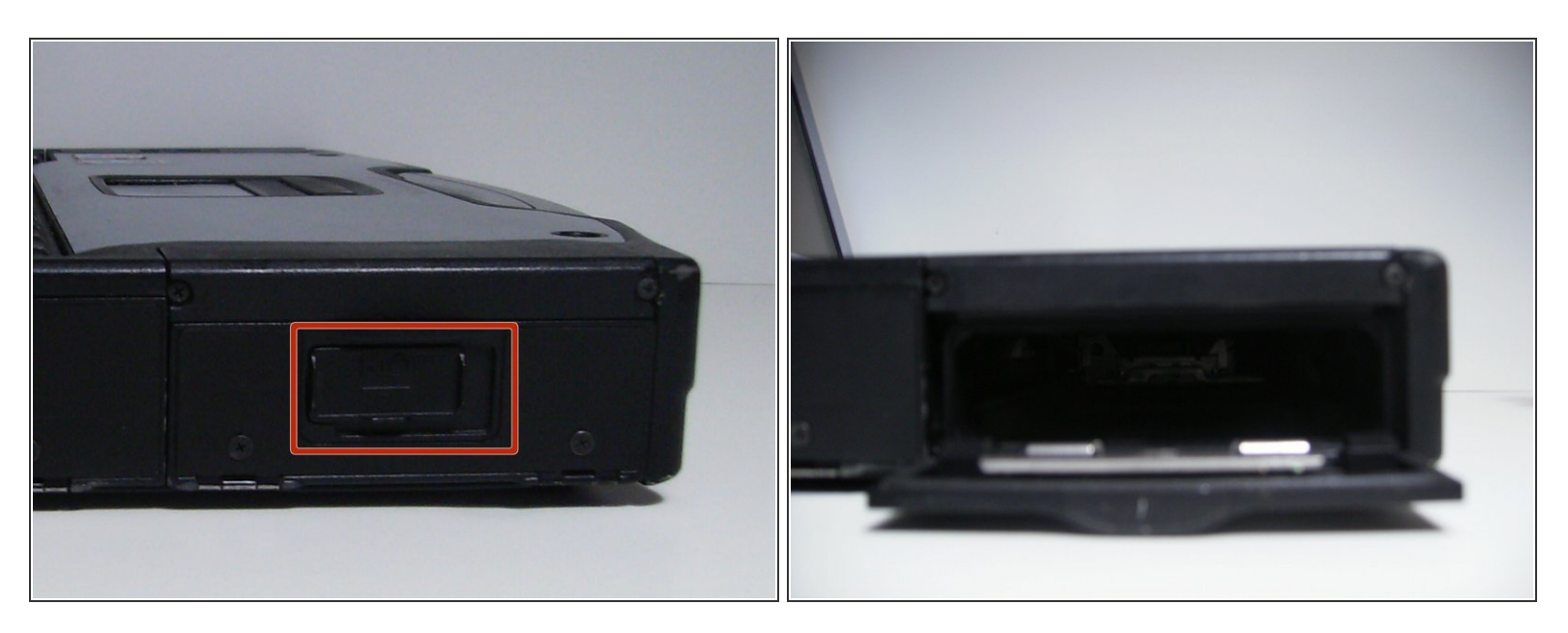

- Faites glisser le loquet vers la droite, puis vers le bas pour le déverrouiller.
- Retirez la batterie.

#### Étape 3 — RAM

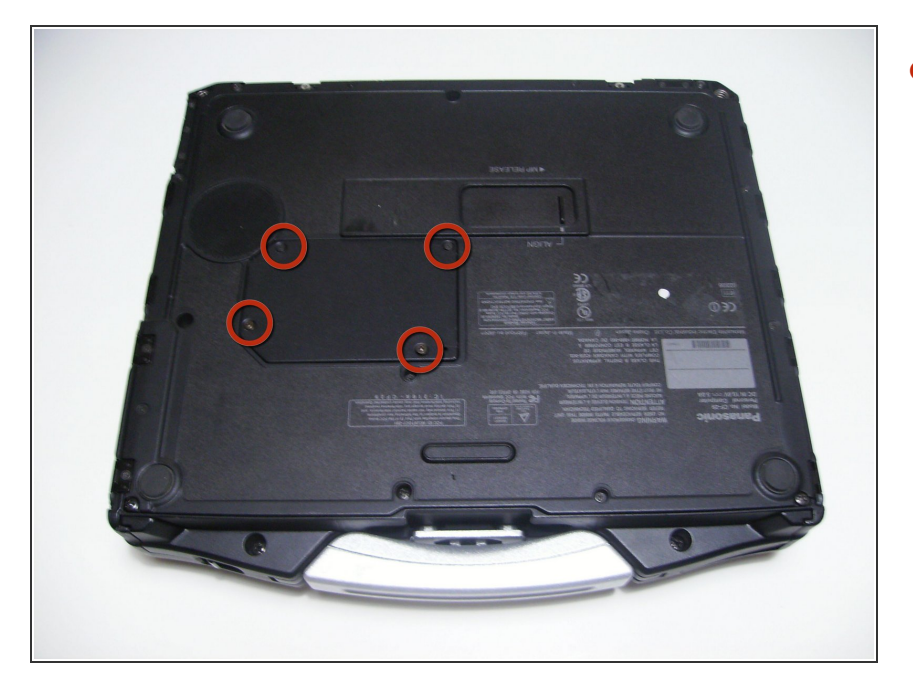

 Utilisez un tournevis cruciforme taille 0 pour retirer les 4 vis qui maintiennent en place le cache de protection de la RAM.

#### Étape 4

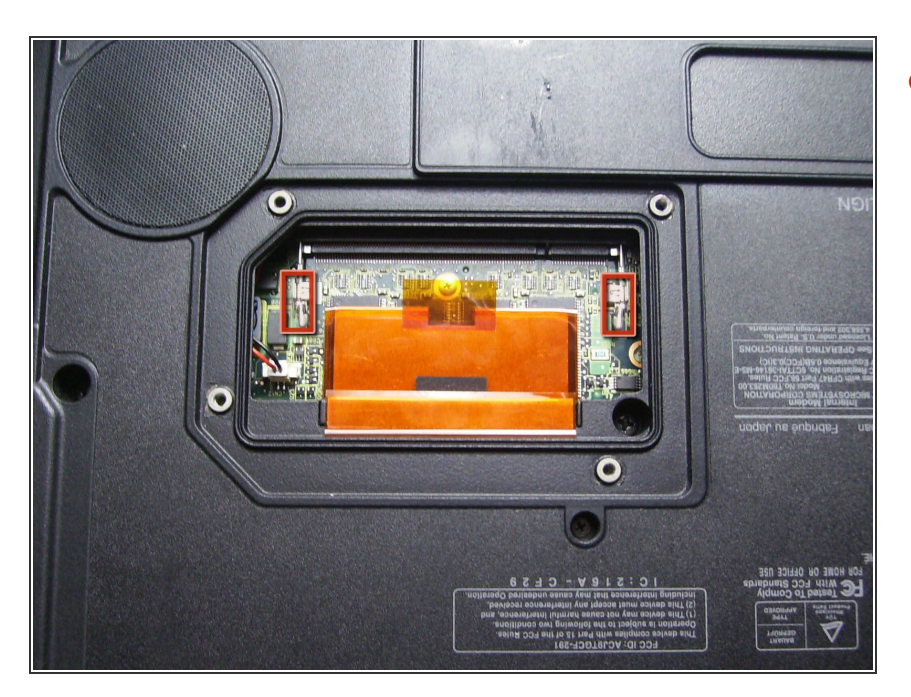

 Écartez les attaches pour détacher et retirer la RAM.

Pour remonter votre appareil, suivez ces instructions dans l'ordre inverse.